Чтобы подать заявление через ЕПГУ на получение компенсации расходов на оплату ЖКУ отдельным категориям граждан необходимо последовательно пройти следующие шаги:

**ШАГ** 1. Заходим в свой личный кабинет на Портале госуслуг.

ШАГ 2. Выбираем для заполнения интерактивную форму заявления

Компенсация расходов по оплате жилого помещения и жилищно-коммунальных услуг отдельным категориям граждан

Отдельные категории граждан имеют право на компенсацию расходов по оплате жилого помещения и жилищно-коммунальных услуг

Обратите внимание, что условия оказания услуги могут отличаться в зависимости от субъекта Российской Федерации. Рекомендуем ознакомиться с региональным законодательством

Срок услуги 8 рабочих дней

Результатом услуги является решение о компенсации в электронном виде

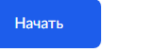

## ШАГ 3. Выбираем необходимое поле для заполнения в зависимости от цели обращения (например, назначение компенсации)

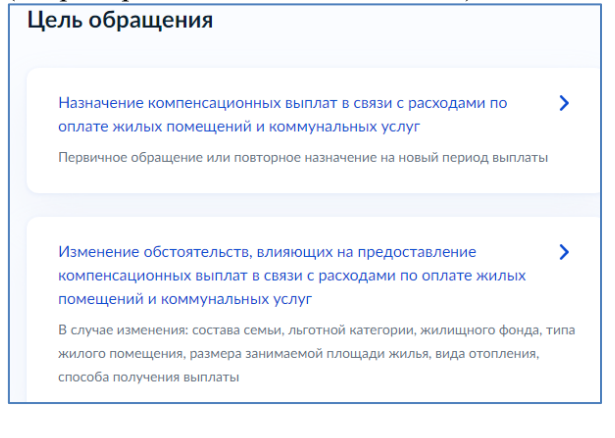

ШАГ 4. Выбираем поле для заполнения в зависимости от того, кто обращается за услугой (например, заявитель)

| Кто обращаетс | я за услугой? |  |
|---------------|---------------|--|
| Заявитель     |               |  |
| Представитель |               |  |

ШАГ 5. Подтверждаем персональные данные: 1) ФИО, дата и место рождения, СНИЛС, паспортные данные; 2) контактный телефон; 3) адрес электронной почты 4) адрес регистрации Внимание!!! В случае если персональные данные не являются актуальными на дату заполнения заявления, то предварительно нужно их откорректировать в личном кабинете, а после подтверждения новых персональных данных необходимо приступить к заполнению заявления.

ШАГ 6. Выбираем льготную категорию заявителя Из предложенного списка выбираем имеющийся у заявителя льготный статус (например, ветеран труда)

| 📃 Лица, имеющие звание | «Ветеран труда»   |      |              |   |   |  |
|------------------------|-------------------|------|--------------|---|---|--|
| 🔲 Лица, имеющие звание | «Ветеран труда Ам | іурс | кой области» |   |   |  |
| $\Box$                 | -                 |      |              | • | - |  |
|                        | Применить         |      |              |   |   |  |

## ШАГ 7. Выбираем вид жилого помещения (например, квартира)

| К какому виду относится жилое поме | щение? |
|------------------------------------|--------|
| Квартира                           | >      |
| Часть квартиры                     | >      |
| Жилой дом                          | >      |
| Часть жилого дома                  | >      |
| Комната                            | >      |

ШАГ 8. Выбираем соответствующие правовые основания владения и пользования жилым помещением (например, заявитель является собственником жилого помещения)

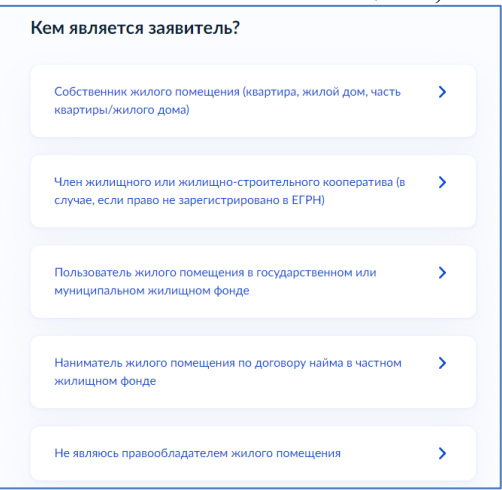

ШАГ 9. Указываем зарегистрировано ли право собственности в ЕГРН (например, выбираем - право собственности зарегистрировано)

| раво собственности на жилое помещение<br>арегистрировано в ЕГРН? | 2 |
|------------------------------------------------------------------|---|
| Право собственности зарегистрировано в ЕГРН                      | > |
| Право собственности не зарегистрировано в ЕГРН                   | > |
| Г 10. Указываем канастровый ном                                  |   |

ШАГ 10. Указываем кадастровый номер жилого помещения

| Kay<br>/c./<br>:ep | дастровый номер жилого помещения можно узнать, в том числе и<br>ювному номеру, на сайте Росреестра https://rosreestrgov.ru, посредство<br>ивиса «Справочная информация по объектам недвижимости в режин<br>ine» |
|--------------------|----------------------------------------------------------------------------------------------------|
|                    | Кадастровый номер жилого помещения                                                                                                    |
|                    | 11:11:111111:11 ×                                                                                                    |
|                    | Кадастровый номер должен иметь значение в формате: 2:2:4-7:1-9 символов.<br>Например, 12:23:1234567:444                                                                                                    |
|                    |                                                                                                    |

## ШАГ 11. Выбираем вид отопления в жилом помещении (например, централизованное)

| Какой вид отопления?       |   |
|----------------------------|---|
| Центральное отопление      | > |
| Электрическое отопление    | > |
| Газовое отопление          | > |
| Отопление твёрдым топливом | > |

ШАГ 12. Загружаем платежные или иные документы, содержащие сведения о размерах начисленной платы за ЖКУ

| Ілатеж<br>азмера                                                                                                    | ные документы или иные документы, содержац<br>х начисленной платы за ЖКУ                                                           | цие сведения о    |
|----------------------------------------------------------------------------------------------------|----------------------------------------------------------------------------------------------------|-------------------|
| Например: чеки, квитанции об оплате с указанием организациі<br>(реквизитов организации), в которую произведена оплата |                                                                                                    |                   |
| Цля заг<br>.JPEG, *<br>Максима                                                                                        | рузки выберите файл с расширением *.RAR, *.Z<br>.PNG, *.BMP, *.TIFF, *.SIG, *.DOC, *.DOCX<br>ально допустимый размер файла — 50 Мб | IP, *.PDF, *.JPG, |
| PDF                                                                                                    | <b>ДЭК</b>   0.2 Мб                                                                                                    | Удалить           |
|                                                                                                    | Посмотреть Скачать                                                                                                    |                   |
| PDF                                                                                                    | Капремонт   0.2 Мб                                                                                                    | Удалить           |
|                                                                                                    | Посмотреть Скачать                                                                                                    |                   |
| PDF                                                                                                    | РКЦ   0.2 Мб                                                                                                    | Удалить           |
|                                                                                                    | Посмотреть Скачать                                                                                                    |                   |
| ,                                                                                                    |                                                                                                    |                   |
|                                                                                                    | Перетащите файлы или выберите на компьютере                                                                                        | 2                 |
|                                                                                                    | 🧷 Выбрать файлы                                                                                                    |                   |
|                                                                                                    |                                                                                                    | /                 |

ШАГ 13. Указываем граждан, зарегистрированных в жилом помещении (например, заявитель зарегистрирован в жилом помещении один)

| го зарегистрирован в жилом помещении?              |   |
|----------------------------------------------------|---|
| Заявитель проживает один                           | > |
| Заявитель проживает совместно с другими гражданами | > |
|                                                    |   |

ШАГ 14. Выбираем способ выплаты (например, через почтовое отделение связи)

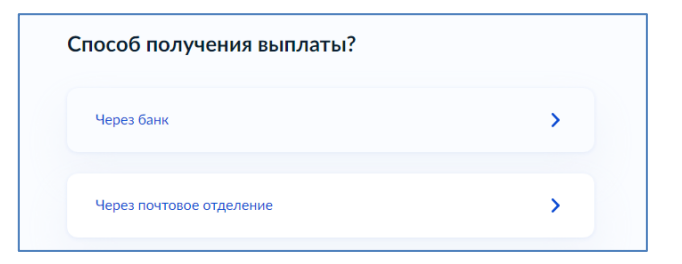

ШАГ 15. Подтверждаем ознакомление с уведомлением

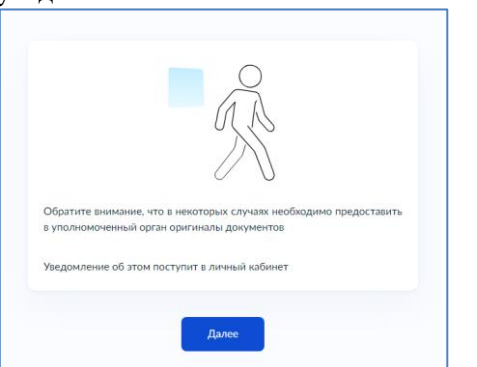

ШАГ 16. Выбираем из предложенного списка управление социальной защиты населения, соответствующее месту жительства (либо пребывания) заявителя (например, по г.Белогорск)

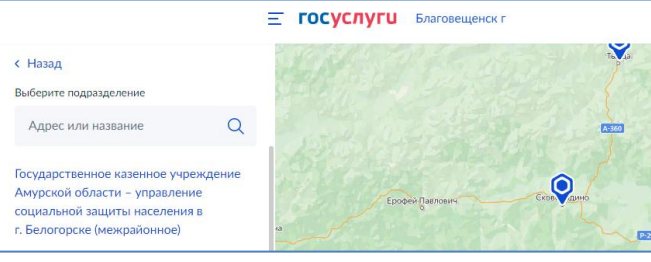

## КАК ПОДАТЬ ЗАВЛЕНИЕ ЧЕРЕЗ ПОРТАЛ ГОСУСЛУГ?

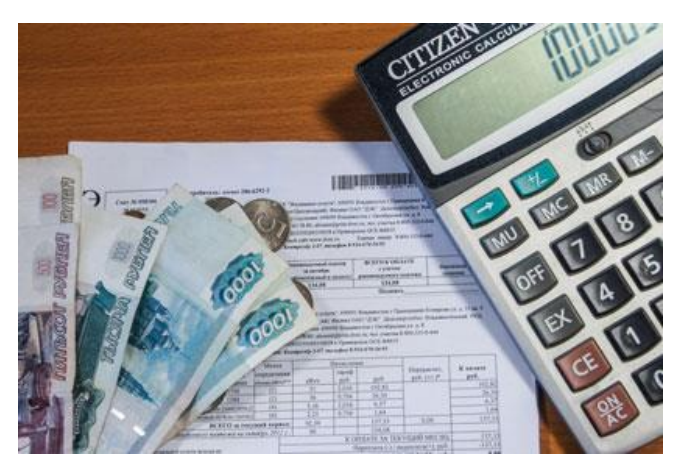

КОМПЕНСАЦИЯ РАСХОДОВ ПО ОПЛАТЕ ЖИЛОГО ПОМЕЩЕНИЯ И КОММУНАЛЬНЫХ УСЛУГ ОТДЕЛЬНЫМ КАТЕГОРИЯМ ГРАЖДАН

Я выбираю Портал госуслуг! Это - просто, надёжно, удобно!